## MUESTREO DE RECIBOS

## G. Tributaria/Gestión Padrón/Muestreo de Recibos

Herramienta para la generación de recibos. Introduciendo los valores adecuados en los filtros, se emiten los recibos asociados.

Al seleccionar, en G. Tributaria, Gestión Padrón, Muestreo de Recibos, saldrá la pantalla de búsqueda con los siguientes filtros opcionales:

| Número Padrón                 |                     |   |
|-------------------------------|---------------------|---|
| Desde N.I.F.                  | 2                   |   |
| Hasta N.I.F.                  | <u> </u>            |   |
| Desde Importe                 |                     |   |
| Hasta Importe                 |                     |   |
| Municipio                     | Salamanca           | ~ |
| Calle                         |                     | ~ |
| № Recibos a Imprimir          |                     |   |
| Ruta del Fichero de Impresión | c:\MuestreoRecibos\ |   |
| Dispositivo de Salida         | Pantalla            |   |

Número de Padrón: Este filtro determina el padrón sobre el que se realiza la búqueda.

**Desde / Hasta NIF/CIF:** Permite filtrar la búsqueda marcando como límites el NIF/CIF del contribuyente.

**Desde / Hasta Importe:** Para generar recibos con un importe comprendido entre los límites introducidos.

**Municipio:** Desplegable que permite seleccionar el municipio que se incluye en la búsqueda. Si no se selecciona ninguno, se incluyen todos.

| Municipio | Salamanca             | ~ |
|-----------|-----------------------|---|
|           | Salamanca             | ~ |
|           | SALAR                 |   |
|           | SALARES               |   |
|           | SALAS                 |   |
|           | SALAS ALTAS           |   |
|           | SALAS BAJAS           |   |
|           | SALAS DE BUREBA       |   |
|           | SALAS DE LOS INFANTES | ~ |

**Calle:** Listado de las vías públicas que permite limitar la búsqueda a una de ellas. Caso de no seleccionar ninguna, se tendrán en cuenta todas.

| Calle |
|-------|
|       |

Nº Recibos a Imprimir: Número de recibos que se generan del total obtenido en la búsqueda.

**Ruta del Fichero de Impresión:** En caso de seleccionar fichero como dispositivo de salida, se creará en la ruta indicada el fichero que almacenará los recibos.

**Dispositivo de Salida:** Permite seleccionar el dispositivo al que serán enviados los datos obtenidos en la búsqueda.

Pantalla: Mostrará el informe por pantalla. Fichero Postcript: Se almacena el resultado en un fichero postcript. Fichero Word: El resultado se guarda en un fichero en formato Word. Impresora: Sacará el documento por impresora.

| Dispositivo de Salida | Fichero Word                                   | ~ |
|-----------------------|------------------------------------------------|---|
|                       | Pantalla                                       |   |
|                       | Fichero Postcript<br>Fichero Word<br>Impresora |   |

Algunos filtros disponen de un asistente, que facilita la consulta de valores válidos para ese campo, y se activa mediante el icono 🔎 .

Este icono activa una ventana flotante con varios campos de filtro y botones de acción.

| Nº Padrón, Muestreo d          | e Recibos |          |                                      |
|--------------------------------|-----------|----------|--------------------------------------|
| N <sup>e</sup> Padrón<br>Fecha |           | Concepto | Ejercicio Periodo                    |
|                                | _         |          | 🌀 Editar 🔊 Buscar 🌫 Imprimir 📮 Salir |
|                                |           |          |                                      |
|                                |           |          |                                      |
|                                |           |          |                                      |

La ventana contiene una serie de campos de texto, relacionados con el filtro. Estos campos varían dependiendo del filtro al que está asociada la ventana. En ellos se pueden introducir valores que se utilizarán como restricciones en las búsquedas.

## Botones de acción:

**Buscar:** Se recuperan los valores de los campos que aparecen en la ventana, de todos aquellos registros que cumplen con las restricciones que se hayan introducido. El resultado de la búsqueda se muestra en el recuadro inferior de la ventana.

| Nº Padrón, Muestreo de Recibos            |                                      |
|-------------------------------------------|--------------------------------------|
| N <sup>g</sup> Padrón Tipo Concepto       | Ejercicio Periodo                    |
| Fecha                                     |                                      |
|                                           |                                      |
| V Opciones                                | 🌀 Editar 🍌 Buscar 🌫 Imprimir 📮 Salir |
| Nº PADRÓN TIPO CONCEPTO EJERCICIO PERIODO | FECHA.                               |
|                                           |                                      |
|                                           |                                      |
|                                           |                                      |
|                                           |                                      |
|                                           |                                      |
|                                           |                                      |
|                                           |                                      |
|                                           |                                      |
|                                           |                                      |
|                                           |                                      |
|                                           |                                      |
|                                           |                                      |
|                                           |                                      |
|                                           | li.                                  |

Al realizar una búsqueda, se habilita el botón *"Opciones".* Al activarlo, se despliega un menú que contiene una serie de operaciones que se pueden realizar con los registros obtenidos en la consulta.

Seleccionar Todos: Marca todos los registros. Seleccionar ninguno: Se desmarcan los registros que estuvieran marcados. Ver Seleccionados: Se eliminan de la ventana aquellos registros que no estén seleccionados. Ver No Seleccionados: Se eliminan de la ventana aquellos registros que estén marcados. Ver Todos: Se recuperan los registros que hayan sido eliminados.

Opciones Seleccionar Todos Seleccionar Ninguno Ver Seleccionados Ver No Seleccionados Ver Todos

Imprimir: Se imprime la información que se haya obtenido al realizar la última búsqueda.

**Editar:** Si hay un registro seleccionado, al pulsar este botón, se cierra la ventana y se aplica el valor correspondiente al filtro que generó la ventana. Esta misma operación se puede realizar haciendo doble clic sobre un registro.

Salir: Al pulsar este botón, se cierra la ventana y la aplicación regresa al menú anterior.

El resultado de la búsqueda es la emisión de una serie de recibos.

| 2006                       | LIMITE PAGO  | BMOURT.     | M00.                          | REFERENCIA    | DEVIFICACIÓN    | PERIODO<br>01SEM06 | ROTA | 10,20           |
|----------------------------|--------------|-------------|-------------------------------|---------------|-----------------|--------------------|------|-----------------|
| CONCEPTO<br>TASA POR RECOO | IDA DE BASUR | А,          |                               |               | BAPORTE<br>80,2 | AVI.               | Plan | /ALOR<br>13.344 |
| HECHO MPONELE              |              |             | NIF.CIF. CONTRELY. REFERENCES |               | A DOMOLIA       | NÓO                |      |                 |
| FUNCTION OF A              | Cerge        | en cuento 🗆 | Enerecti                      | ro 🗆 Domoliar | SUDAD CHIQUA    |                    |      | E               |